## Pålogging til Kirkepartner

Vmware klienten kan lastes ned til din PC eller Mac fra https://skrivebord.kirkepartner.no , følg lenken til «Install Vmware Horizon client»

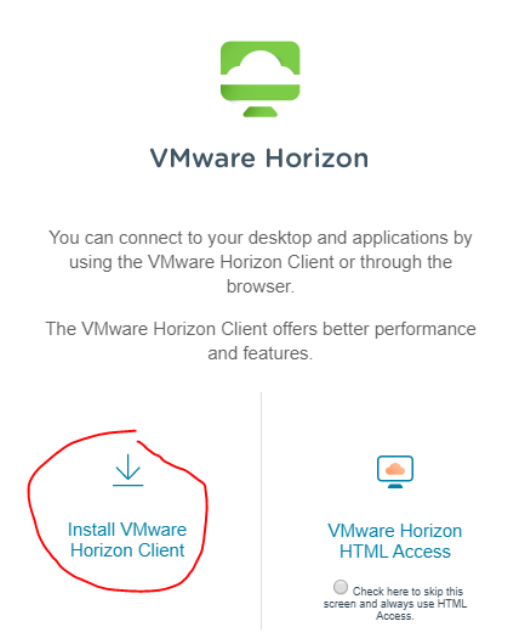

Her kommer du til en side hvor du må velge hvordan datamaskin du har, i stor grad vil det være Vmware Horizon Client for Windows eller Mac som er gjeldende for deg. Klikk på «Go to downloads» på den som gjelder deg.

|   | Product                                                           | Release Date |                 |
|---|-------------------------------------------------------------------|--------------|-----------------|
| ~ | VMware Horizon Client for Windows                                 |              |                 |
|   | VMware Horizon Client for Windows                                 | 2019-12-12   | Go to Downloads |
| ~ | VMware Horizon Client for Windows 10 UWP                          |              |                 |
|   | VMware Horizon Client for Windows 10 UWP from the Microsoft store | 2019-09-17   | Go to Downloads |
| ~ | VMware Horizon Client for Mac                                     |              |                 |
|   | VMware Horizon Client for macOS                                   | 2019-12-12   | Go to Downloads |
|   |                                                                   |              |                 |

## Her kommer du da til stedet hvor du faktisk kan laste ned klienten, klikk «Download»

| Product Downloads                                                                 | Drivers & Tools | Open Source | Custom ISOs | 0        |
|-----------------------------------------------------------------------------------|-----------------|-------------|-------------|----------|
| Product/Details                                                                   |                 |             |             |          |
| VMware Horizon Client<br>File size: 218.61 MB<br>File type: exe file<br>Read More | for Windows     |             |             | Download |

Klienten lastes nå ned til din maskin og du kan velge og «åpne» eller «lagre» – vi anbefaler å åpne filen direkte.

|                                                                                          | -    | $\times$ |
|------------------------------------------------------------------------------------------|------|----------|
| 🔼 VMware Horizon®                                                                        |      |          |
| Version 5.3.0                                                                            |      |          |
|                                                                                          |      |          |
|                                                                                          |      |          |
| You must agree to the Privacy Agreement and License Terms before you can install the pro | duct |          |
| Agree & Install                                                                          |      |          |
|                                                                                          |      |          |
| Customize Installation                                                                   |      |          |
|                                                                                          |      |          |

Klikk «Agree & Install», installasjonen vil nå starte.

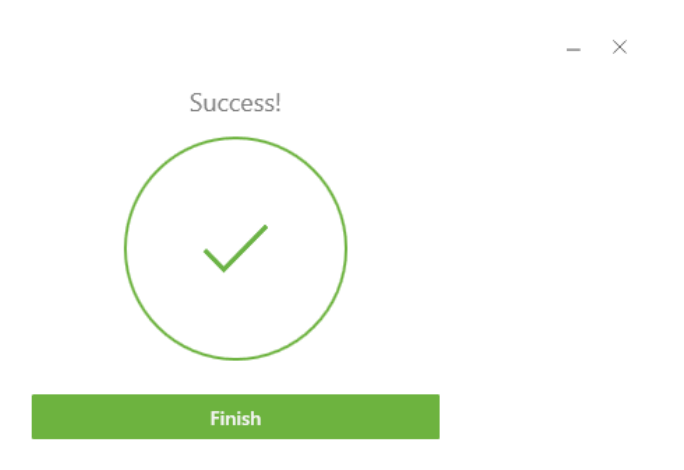

Gratulerer du har installert klienten!

Du vil finne «VMware Horizon Client» på skrivebordet som du gjør til vanlig på jobb. Start denne og du vil bli møtt av følgende bilde;

| VMware Horizon Client |                                                                                 | _ | ×   |
|-----------------------|---------------------------------------------------------------------------------|---|-----|
| New Server            |                                                                                 |   | ≡ • |
| +<br>Add Server       |                                                                                 |   |     |
|                       |                                                                                 |   |     |
| Velg «Add server»     |                                                                                 | _ | ×   |
| New Server            |                                                                                 |   | =•  |
|                       | VMware Horizon Client × Enter the name of the Connection Server  Cancel Connect |   |     |
|                       |                                                                                 |   |     |

Her skriver du inn «skrivebord.kirkepartner.no» og trykker connect.

| 📮 Login                                      | _                             |       | $\times$ |
|----------------------------------------------|-------------------------------|-------|----------|
| Enter your RSA Se                            | curID user name and passcode. |       |          |
| Server: 🗘 https://skrivebord.kirkepartner.no |                               |       |          |
| <u>U</u> ser name:                           | th786                         |       |          |
| RSA Passcode:                                | 1                             |       |          |
|                                              | Cancel                        | Login |          |

Her taster du din RSA Passcode fra mobilapp, kodebrikke eller SMS. Har du problemer med å motta din RSA kode ta kontakt med vår servicedesk på telefon 21060708 så bistår vi deg med dette! Trykk «Login»

| 📮 Login            |                               | _       |       | ×      |
|--------------------|-------------------------------|---------|-------|--------|
| Server:            | 🔓 https://skrivebord.kirkepar | tner.no |       |        |
| <u>U</u> ser name: | th786                         |         |       |        |
| Password:          | 1                             |         |       |        |
| <u>D</u> omain:    | KIRKEPARTNER                  |         |       | $\sim$ |
|                    | Car                           | ncel    | Login |        |

Her blir du møtt av ett bilde der du skal skrive inn ditt passord, dette er passordet for å logge inn i Kirkepartners systemer. Husker du ikke ditt passord kan det endres på <u>https://passord.kirkepartner.no</u> Skriv inn ditt passord og trykk «Login»

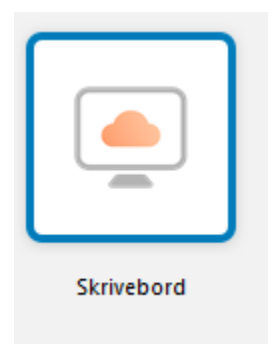

Dobbeltklikk på «Skrivebord» og du er innlogget til ditt Skrivebord!